## Completing the COVID-19 Vaccine/Booster Request

1) Search **Create Request** in the Workday search bar or follow this <u>link</u> to the Create Request task and type in **COVID**, then select the **COVID-19 Vaccine/Booster Worker** Request. Select OK.

| Request Type | <ul> <li>COVID-19 Vaccine/Booster<br/>Worker</li> </ul> | ··· := |
|--------------|---------------------------------------------------------|--------|
|              |                                                         |        |
|              |                                                         |        |

2) Indicate whether you are submitting your completed vaccine, booster information, or both.

| COVID-19 Vaccine/Booster Worker 前                                                                                                    |
|----------------------------------------------------------------------------------------------------|
| Please complete the questions below, then attach and upload a picture of your <u>COMPLETED</u> COVID-19 card.<br>Booster Shot Submission<br>Your COVID-19 card must display the manufacturer and date of your booster shot.<br>Vaccination Submission<br>If taking a 2-dose series, you must have had your second shot before submitting your documentation. If you have completed your vaccination<br>series, upload the document and click submit. |
| Vaccine       vaccine, booster information, or both. (Required)         Booster       Search                                                                                                    |

- 3) Vaccine Submission: If you are submitting booster information only, skip this section.
  - a. If you have taken a 2-dose series of the vaccine, enter the date of your second dose. For single-dose vaccines, enter the date of your initial dose.
  - b. Select the vaccine manufacturer from the list.

| MM/        | DD/YYYY 🖻              |
|------------|------------------------|
| VACCI      | NE Manufacturer        |
| $\bigcirc$ | AstraZeneca/Covishield |
| $\bigcirc$ | Covaxin                |
| $\bigcirc$ | Johnson&Johnson        |
| $\bigcirc$ | Moderna                |
| $\bigcirc$ | Pfizer                 |
| -          |                        |

4) Booster Submission: If you are submitting vaccine completion information only, skip this section.

- a. Enter the date you received your booster shot.
- b. Select the booster manufacturer from the list.

| BOOSTER Date: If you are<br>your booster shot. | submitting a new booster, enter the date you received |
|------------------------------------------------|-------------------------------------------------------|
| MM/DD/YYYY                                     |                                                       |
| BOOSTER Manufacturer                           |                                                       |
| O Pfizer                                       |                                                       |
| O Moderna                                      |                                                       |

5) Upload a picture of your completed *COVID-19 Vaccination Card* under the attachment section. If you have taken a 2-dose series, you must have had your second shot before submitting your documentation. If you have completed your vaccination series, upload the document and click submit.

|   | Dr   | op files h  | nere |  |
|---|------|-------------|------|--|
|   |      | or          |      |  |
|   |      | Select file | s    |  |
|   |      |             |      |  |
| ` | <br> |             |      |  |

## Checking Your Vaccination Record

1) From your Workday homepage, click your profile picture (or the Workday cloud logo) in the top right-hand corner and click *View Profile*.

| STEVENS               | Q Search                | ł      | # D                | ¢       | <b>1</b> 10 | 0 |
|-----------------------|-------------------------|--------|--------------------|---------|-------------|---|
| Welcome, Megan Kelley | - Robert Charles Martin |        | Mega<br>View       | n Kelle | ey          |   |
| Inbox<br>16 items     | ··· Applications        | ය<br>ප | Home<br>My Account |         |             | > |

2) On your profile page, click the actions button.

| - e                             |                               |
|---------------------------------|-------------------------------|
| Megan Kelley                    | Location<br>Hoboken - Main Ca |
| Business Intelligence Developer |                               |
| Actions                         |                               |
| 図品                              | Job Details                   |
| Email Team                      | Employee ID                   |
|                                 | Supervisory Organization      |

3) Scroll down through the options to find *Additional Data > View All*.

| Meg<br>Business I | Integration IDs<br>Preferences<br>Reporting                     | ><br>><br>>      | Manager<br>Location<br>Time in Po |
|-------------------|-----------------------------------------------------------------|------------------|-----------------------------------|
| Eme<br>Eme        | Security Profile<br>Additional Data<br>Award<br>Workday Account | ><br>><br>><br>> | View All<br>Edit                  |

4) If your vaccine card has been processed, the data will be populated on this page.

| View All Additional Data<br>Megan Kelley 🚥<br>🖽 🖻 |                             |
|---------------------------------------------------|-----------------------------|
| View As Of 12/12/2021                             |                             |
| Employee COVID-19 Booster                         |                             |
|                                                   | Turn on the new tables view |
| 1 item                                            | ⁄⊞ ≡ 🖬 ⊾"                   |
| Booster Manufacturer                              | Booster Date                |
|                                                   |                             |
| Edit                                              | ,                           |
| Employee COVID-19 Vaccine                         |                             |
| Manufacturer                                      |                             |
| Completion Date                                   |                             |
| Edit                                              |                             |